## Proceso de registro online para Reuniones Científicas

El proceso de inscripción requiere la creación de una cuenta de usuario del sistema de extensión.

Para crear el usuario solo tiene que ingresar en la dirección web <u>http://ffylapps.uncu.edu.ar/extension2015/online</u> y allí hacer uso del formulario de registro.

En caso de poseer usuario y clave puede ingresar directamente o utilizar el botón inferior para "registrarse"

| Ingreso al siscenta Para nacer uso de la placarorma de inscripcio | ión online necesita un email y clave. |
|-------------------------------------------------------------------|---------------------------------------|
| Debe Ingresar un usuario válido y clave                           |                                       |
| Email @                                                           |                                       |
| Clave                                                             | •                                     |
|                                                                   | Enviar                                |
|                                                                   |                                       |

El formulario de registro consta de 2 pasos

- 1. Ingreso de Tipo de documento y Nùmero para recuperar la información si existiese en el sistema.
- 2. Carga de datos en el formulario o modificación de los actuales.

En caso de existir en el sistema le será enviado un correo electrónico para acceder con una clave automática.

| ormulario de regis  | tro |   |   |        |  |
|---------------------|-----|---|---|--------|--|
| Documento Tipo      | DNI | • | 0 | *      |  |
| Documento<br>Número |     |   | 0 | *      |  |
|                     |     |   |   | Enviar |  |

## El formulario de carga de un nuevo usuario

| mulario de regisi     | ro nuevo usuario                                                         |                                             |
|-----------------------|--------------------------------------------------------------------------|---------------------------------------------|
| El documento DNI no e | stá registrado en nuestro sistema con el número 1488888 Complete el sigu | uente formulario para proceder al registro. |
| Apellido              |                                                                          | *                                           |
| Nombres               |                                                                          | *                                           |
| Documento Tipo        | DNI                                                                      | 0 *                                         |
| Documento<br>Número   | 1488888                                                                  | <b>0</b> *                                  |
| Correo Electrónico    |                                                                          | *                                           |
| Provincia             | Seleccione *                                                             | 0                                           |
| País                  | Seleccione *                                                             | Θ                                           |
| Nacionalidad          | Seleccione *                                                             | Θ                                           |
| Clave para nuevos     |                                                                          | *                                           |

Ingrese la información necesaria para registrarse como usuario de la Sec. de extensión de la Facultad de Filosofía y Letras.

Una vez ingresada la información se podrá acceder al sistema para realizar las inscripciones mediante el formulario de inscripción.

| Inscripciones Nombre de Prueba | a Prueba                |       |  |  |  |
|--------------------------------|-------------------------|-------|--|--|--|
| Inscripción a Reuniones Cientí | íficas Inscripción a Cu | irsos |  |  |  |

Una vez dentro podrá acceder a la lista de Reuniones científicas disponibles y realizar la inscripción seleccionando el tipo de inscripción y la forma de pago elegida.

| ID          | Nombre                                                 |  |  |  |
|-------------|--------------------------------------------------------|--|--|--|
| 238         | CONGRESO LATINOAMERICANO DE ESTUDIANTES DE FILOSOFÍA   |  |  |  |
|             |                                                        |  |  |  |
| Lista       | e congresos disponibles para inscripción               |  |  |  |
| Lista       | e congresos disponibles para inscripción               |  |  |  |
| Lista<br>ID | e congresos disponibles para inscripción Nombre Fechas |  |  |  |

## Formulario de inscripción

Formulario de inscripción congreso PANEL SOBRE MODALIDADES DEL SISTEMA EDUCATIVO: Programa de Capacitación en el Marco del Proceso de Actualización e Innovación Curricular

| Seleccione | •                     | *            |
|------------|-----------------------|--------------|
| Seleccione | T                     |              |
|            |                       | Enviar       |
|            | Seleccione Seleccione | Seleccione * |

El proceso termina en este paso quedando el registro pendiente de aprobación por el personal de la Secretaría de Extensión.